## **SunGard Banner Finance**

Self Service Setup

.

Please use this document to setup a new user on Finance Self Service.

## FOMPROF

| File Edit Options Block Item Record Query Tools Help                                                                         |                                 |  |  |  |
|----------------------------------------------------------------------------------------------------|---------------------------------|--|--|--|
| 🔚 🖉 🖹   🚈 🖨 🗟   🎓 🛜   🎯 📾 🛞   🏝   🗏   🗏 🕺 🐗   🌾   🚸   🖉   X 👘                                                                |                                 |  |  |  |
| user Profile Maintenance FOMPROF 7.0 (SEEDCALB)                                                                              | × ≥                             |  |  |  |
| User ID:                                                                                                    |                                 |  |  |  |
| User Name: 🛛 🐨                                                                                                    | Authorizations                  |  |  |  |
| COA: Organization:                                                                                                    | NSF Override                    |  |  |  |
| Master Fund: No Authority Master Organization: No Authority                                                                  | Post after Expenditure End Date |  |  |  |
| ID:                                                                                                    | Operation Accrual Period        |  |  |  |
|                                                                                                    | EDI Override                    |  |  |  |
| Phone: - Extension: - Fax: - Extension:                                                                                      | ACH Override                    |  |  |  |
| Email:                                                                                                    | Purchase Card Override          |  |  |  |
|                                                                                                    | Self Service Access             |  |  |  |
| Self-Service Budget Planner Authorizations<br>Budget Budget<br>Master Fund Master Organization<br>Self Service Budget Access |                                 |  |  |  |

- 1. Enter in User ID This is the ID that is provided by ETS which allows the user to sign into Banner INB.
- 2. [Next Block]
- 3. Type in user's name remembering to use the data standards set by the District.
- 4. Enter in Chart of Accounts "C"
- 5. Enter in home organization This should be the main organization that the user's labor is expensed to.
- 6. Set Master Fund and Master Organization This is per Fund / Organization Security defined by the District
- 7. Enter ID: This is the user's employee number. If you do not know it you can click on down arrow and complete query to find it.
- 8. Place Check in the Self Service Access box.
- 9. [Save]

GOATPAD – This step is only available in TEST. Once in PROD this will be completed by the ETS Department.

| Eile Edit Options Blo                                                                                                    | ck Item Record Query Iools He<br>C I I I I I I I I I I I I I I I I I I I | alp<br>                        | ≱ [              | 000000000000000000000000000000000000000 | eesseesses ⊻ × |
|----------------------------------------------------------------------------------------------------|--------------------------------------------------------------------------|--------------------------------|------------------|-----------------------------------------|----------------|
| Current Third P<br>PIN:<br>User ID:<br>Third Party ID:<br>LDAP User ID:<br>PIN Hint Question:<br>PIN Hint Response<br>Activity Source: | arty                                                                     | Disabled<br>Web Last Access Da | Accepted<br>Ite: | Expiration Date:<br>Activity Date:      |                |
| Third Party Hist<br>PIN                                                                                                    | tory<br>Third Party ID                                                   | Change                         | User ID          |                                         | Activity Date  |
|                                                                                                    |                                                                          |                                |                  |                                         |                |

10. Enter ID – Number from step 7 above.

- 11. [Next Block]
- 12. Click button next to PIN field
- 13. [Save]

NOTE: To sign on to Banner Finance Self Service enter in ID (from step 7) and PIN. The first time Self Service will prompt the user to change PIN. Enter in Old PIN and enter in New PIN twice. PIN has to be 6 numbers.